## **Teaching NCBI Resources**

## **Through Case Studies**

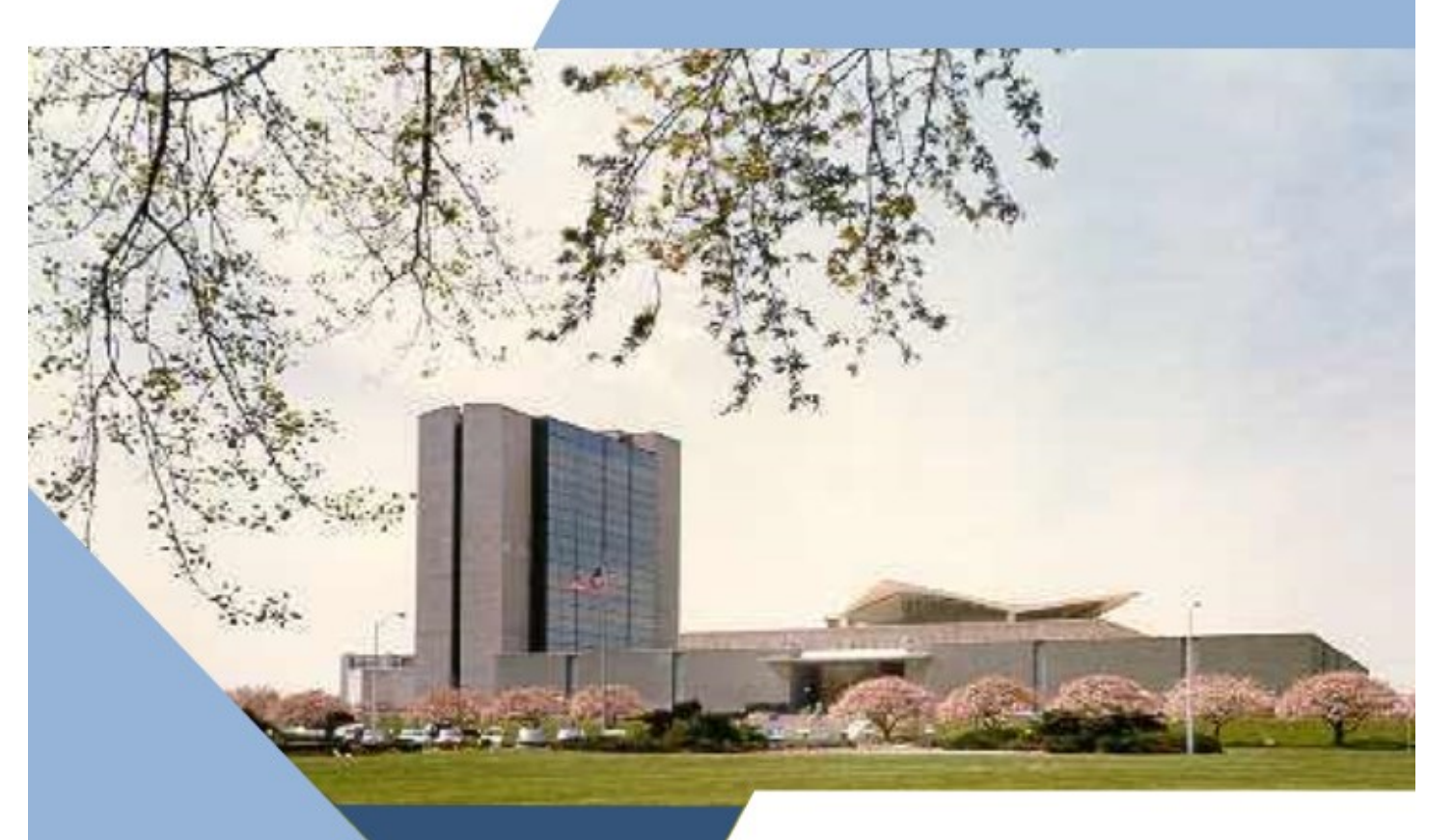

# Five Examples for NCBI BLAST

### Introduction

BLAST programs from NCBI are powerful sequence alignment tools widely used in the analyses of biological sequences. In this booklet, we will work through five representative approaches that apply different functions provided by NCBI BLAST services (<u>blast.ncbi.nlm.nih.gov</u>) to address specific biological questions. Those examples will help you familiarize yourself with the web interface, better understand the capability of different BLAST programs, and learn the different result presentation formats plus their applications. With diverse sequence collections, you should be able to create your own working examples for use in your own teaching, or use different combinations of demonstrated capabilities to address your research needs.

| Table | e of C | ontent |
|-------|--------|--------|
|       |        |        |

| Introduction                                                                                    | p.2  |
|-------------------------------------------------------------------------------------------------|------|
| Table of Content                                                                                | p.2  |
| Case 1: Identify Unknown Bacteria using the 16S rRNA BLAST Database                             | p.3  |
| <b>Case 2:</b> Identify a PCR Primer Set for Amplifying the Coding Region of an mRNA Transcript | p.4  |
| Case 3: Generate Species and Gene Phylogenetic Trees                                            | p.6  |
| i) Ape Phylogeny                                                                                |      |
| ii) Creatine Kinase Protein Tree                                                                |      |
| Case 4: Annotate a Metagenomic Contig                                                           | p.10 |
| <b>Case 5:</b> Examine Conserved Domains and Solved Structures to Support a Protein Annotation  | p.11 |
| Appendix                                                                                        | p.11 |

## Case 1: Identify Unknown Bacteria Using the 16S rRNA BLAST Database

#### Goal

To validate the identity of an unknown bacterial sample using the 16S rRNA BLAST database

#### Background

- · Useful in microbiology lectures and laboratory courses
- About 5 minutes to complete the exercise
- A common exercise in microbiology is to identify a bacterial sample based on biochemical and growth properties. Another approach is to use targeted PCR amplification and analysis of genomic variations in the 16S rRNA gene to validate and even identify microbial samples. The 16S rRNA gene has a very conserved sequence overall that maintains its structure and role as a scaffold for the small subunit of the ribosome. This enables the use of "universal" primers for PCR amplification, but the gene contains a few regions of variability that allow it to be exploited for identification of microbial species.

#### Steps

- From the BLAST home page (<u>blast.ncbi.nlm.nih.gov</u>), click *Nucleotide BLAST* to open the search page (A). You may want to use Reset Page (B) to return to default settings.
- Choose one or more sequences of a 16S rRNA region for an "unknown" bacterial sample. Retrieve those sequences from the FTP directory for this course (<u>bit.ly/2suC3lx</u>). These sequences mimic the results of PCR amplification by a set of microbial universal primers.
- Paste one or more sequences into the *Enter Query Sequence* box (C), or upload the file through *Choose file* button (D).
- Select the 16S ribosomal RNA sequences database using the database pull-down menu (E).
- Click the **BLAST** button to run the search.

Search results are shown on the next page.

|                                                              | BLAST <sup>®</sup> » blastn        | uite                                         | A Home                 | Recent Results          | Saved Strategies              | Help |
|--------------------------------------------------------------|------------------------------------|----------------------------------------------|------------------------|-------------------------|-------------------------------|------|
|                                                              |                                    | Standard I                                   | Nucleotide BLAS        | т                       |                               |      |
|                                                              | blastn <u>blastp</u> <u>blastx</u> | tblastn tblastx                              |                        |                         |                               |      |
|                                                              |                                    | BLASTN programs search nucleoti              | ide databases using a  | nucleotide query. more. | C Reset pag                   | e    |
|                                                              | Enter Query Sequ                   | ence                                         |                        |                         | Bookmark                      |      |
|                                                              | Enter accession numb               | er(s), gi(s), or FASTA sequence(s) 🄇         | В                      | Clear Query subr        | ange 😡                        |      |
|                                                              |                                    |                                              |                        | From                    |                               |      |
|                                                              |                                    |                                              |                        | -                       |                               |      |
|                                                              |                                    |                                              |                        | lo                      |                               |      |
|                                                              | Or, upload file                    | Choose File No file chosen                   | 0                      |                         |                               |      |
| E                                                            | Job Title                          |                                              |                        |                         |                               |      |
|                                                              | E                                  | nter a descriptive title for your BLAST sear | ch 😡                   |                         |                               |      |
| Nucleotide collection (nr/nt)                                | Align two or more s                | equences 😡                                   |                        |                         |                               |      |
| Human genomic plus transcript (Human G+T)                    |                                    | Nuc                                          | leotide BLAST po       | ige with 16S data       | base seet as the tar          | get: |
| Mouse genomic plus transcript (Mouse G+T)                    | Choose Search S                    | 1                                            |                        |                         |                               | aml  |
| Other Databases<br>Nucleotide collection (nr/nt)             | Database                           | Human genomic + transcript OMou              | se genomic + transc    | ript  Others (nr etc.)  | ): <u>http://bit.iy/2F2iv</u> | gmi  |
| 16S ribosomal RNA sequences (Bacteria and Archaea)           | → +[                               | I6S ribosomal RNA sequences (Bacte           | ria and Archaea)       | ▼ 00                    |                               |      |
| Reference RNA sequences (refseq_rna)                         | Organism                           |                                              | 2011                   |                         |                               |      |
| RefSeq Genome Database (refseq_genomes)                      | Optional                           | nter organism name or id-completion          | s will be suggested    | a will be shown         | de T                          |      |
| Whole-genome shotgun contigs (wgs)                           | Limit to                           | Sequences from type material                 | tax la. Only 20 top ta | a will be shown (       |                               |      |
| Expressed sequence tags (est)<br>Sequence Read Archive (SRA) | Optional                           | Sequences non type material                  |                        | Ver Televice - 1        |                               |      |
| Transcriptome Shotgun Assembly (TSA)                         | Entrez Query<br>Optional           | ator an Entrez query to limit eagrab         |                        | You tube Creat          | e custom database             |      |
| High throughput genomic sequences (HTGS)                     |                                    |                                              |                        |                         |                               |      |
| Protein Data Bank (pdb)                                      | Program Selection                  |                                              |                        |                         |                               |      |
| Reference genomic sequences (refseq_genomic)                 | Optimize for                       | Highly similar sequences (megablas           | t)                     |                         |                               |      |
| Genomic survey sequences (gss)                               |                                    | More dissimilar sequences (disconti          | v<br>nuous megablast)  |                         |                               |      |
| Sequence tagged sites (dbsts)                                |                                    | Somewhat similar sequences (blastr           | 1)                     |                         |                               |      |
|                                                              |                                    | hoose a BLAST algorithm (g)                  | ,                      |                         |                               |      |
|                                                              |                                    |                                              |                        |                         |                               |      |
|                                                              | BLAST                              | earch database 16S ribosomal RNA             | sequences (Bacte       | eria and Archaea) usi   | ng Megablast (Optimize        | for  |
|                                                              |                                    | ighly similar sequences)                     |                        |                         |                               |      |
|                                                              |                                    | Show results in a new window                 |                        |                         |                               |      |

## Case 1 (cont.)

#### Interpretation

- It is common for this conserved region to match many bacterial sequences. However, by identifying those closest to the query sequence, it is possible to establish a likely identity for the unknown sample.
- The *Descriptions* section of the BLAST report provides a quick view of the results (A).
   For very similar results like these, Max score is often, but not always, the important statistic. Consider the percent identity and query coverage, and confirm identification by looking in the *Alignments* section (B).
- You can use the *Formatting options* menu near the top of the results page to more easily compare the alignments (such as) by changing the *Alignment View* to one of the *...with dots fo*

+ Find:

🗏 🏦 primates

leaf-count: 21

Select Collapse Reroot tree Show subtree Show Alignment

 ties formats (no illustrated).
 Finally, the *Distance tree of results* link (C) provides a quick, BLAST-based phylogenetic tree of the alignments. This is another way to identify the sequence that is most similar to the unknown sample.

| anaan vad           |                                             |                         |                  |                               |              |                    |                                        |                   |                      |                                       |                  |                   |                 |               |              |                   |               |
|---------------------|---------------------------------------------|-------------------------|------------------|-------------------------------|--------------|--------------------|----------------------------------------|-------------------|----------------------|---------------------------------------|------------------|-------------------|-----------------|---------------|--------------|-------------------|---------------|
| bastorial           | E                                           | BLAST <sup>®</sup>      | » bla            | astn suite »                  | RID-8        | 394HX939           | S014                                   |                   |                      | Home                                  | Rece             | nt Resi           | ults            | Saveo         | d Strate     | egies             | Help          |
| by identi           | F                                           | dit and Deci            | ubarrit          | Sava Coard                    | Strat        | ogion t            | Formettin                              | BLAST             | Resul                | ts                                    | lou Tubo -       | low to            | ond the         | 0.0000        | Blast        | ropert d          | coninties     |
| by identi-          | Jot                                         | o title: 7 s            | iomit<br>19ups   | nces (Shige                   | ella d       | lysenteri          | iae)                                   | <u>ng option</u>  | <u>is</u> P <u>U</u> | iownioad i                            | 00 <u>1008</u> 1 | <u>10W to</u>     | read this       | <u>s page</u> | <u>blast</u> | report de         | scription     |
| ne query            |                                             | Results                 | for:             | 1:lcl Query_141               | 321 SI       | -<br>nigella dyser | nteriae(148                            | 37bp)             |                      | •                                     | Θ                |                   |                 |               |              |                   |               |
| e to es-            |                                             | 0                       | RID              | 8965H3M1014                   | 1 (Exp       | pires on 02        | 2-16 03:1                              | L4 am)            |                      |                                       |                  |                   |                 |               |              |                   |               |
| for the             |                                             | Descrip                 | tion             | unknown Shig                  | ella         |                    |                                        |                   |                      | escription                            | 16S rib          | /pestra<br>osomal | RNA (B          | acteria       | and Are      | ibosoma<br>chaea) | I_RNA         |
|                     |                                             | Molecule 1<br>Query Ler | ype<br>Igth      | nucleic acid<br>1487          |              |                    |                                        |                   |                      | Program                               | BLASTN           | 2.8.0-            | - ⊳ <u>Cita</u> | <u>tion</u>   |              |                   |               |
| tion of             |                                             | Other repor             | ts: ▶ <u>S</u>   | Search Summa                  | ary (T       | axonomy            | reports]                               | [Distanc          | e tree o             | f results]                            |                  |                   |                 |               |              |                   |               |
| rides a             |                                             | <u>Graphic S</u>        | umm              | ary                           |              |                    |                                        |                   | 1                    |                                       |                  |                   |                 |               |              |                   |               |
| ts ( <b>A</b> ).    |                                             | Jescriptic              | 115              |                               |              |                    |                                        |                   |                      |                                       |                  |                   |                 |               |              |                   |               |
| s like              |                                             | Select: All             | None             | Joing significa<br>Selected:0 | nt alig      | nments:            |                                        |                   |                      |                                       |                  |                   | Α               |               |              |                   |               |
| ten, but            |                                             | 1 Alignm                | ents             | Download 🗸                    | Gen          | Bank Gra           | aphics Di                              | istance tr        | ree of re            | sults                                 |                  |                   | $\checkmark$    |               |              |                   | 0             |
| ant statis-         |                                             |                         |                  |                               |              | Descr              | ription                                |                   |                      |                                       | Max              | Total             | Query           | E             | Ident        | Acces             | sion          |
| ent identi-         |                                             | Chinell                 | a dveen          | torigo strain AT              | 00.12        | 212 160 ribe       | neomal PA                              |                   | nartial ec           |                                       | score            | score             | cover           | value         | 100%         | NR 028            | 22.1          |
| and                 |                                             | Shigell                 | a flexne         | eri strain ATCC 2             | 9903 ·       | 16S ribosom        | nal RNA de                             | ene, partia       | al sequer            | ce                                    | 2669             | 2669              | 100%            | 0.0           | 99%          | NR 026            | 331.1         |
| v looking           |                                             | Escher                  | ichia fer        | rgusonii strain A             | TCC 3        | 5469 16S ri        | bosomal F                              | RNA, comp         | plete seq            | uence                                 | 2658             | 2658              | 100%            | 0.0           | 99%          | NR 0749           | 002.1         |
| tion (R)            |                                             | Escher                  | ichia ma         | armotae strain F              | 10730        | )16 16S ribo       | osomal RN                              | IA, partial       | sequenc              | Ð                                     | 2652             | 2652              | 100%            | 0.0           | 99%          | NR_1364           | 172.1         |
| atting              |                                             | Citroba                 | icter am         | alonaticus strair             | 1 CEC        | T 863 16S r        | ibosomal f                             | RNA gene          | <u>, partial</u>     | equence                               | 2542             | 2542              | 100%            | 0.0           | 98%          | NR_1048           | 323.1         |
| alling              |                                             | Kosako                  | onia sac         | chari strain SP1              | 16S r        | ibosomal Ri        | NA, partial                            | sequence          | <u>e</u>             |                                       | 2529             | 2529              | 100%            | 0.0           | 97%          | <u>NR_1183</u>    | 33.1          |
| e top of            |                                             | Entero                  | oacter n         | nassiliensis strai            | n JC1        | 63 16S ribos       | somal RN/                              | A gene, pa        | artial seq           | Jence                                 | 2525             | 2525              | 100%            | 0.0           | 97%          | <u>NR_1256</u>    | <u>300.1</u>  |
| re easily           |                                             | Salmor                  | <u>iella ent</u> | terica subsp. en              | terica s     | strain Ty2 10      | 6S ribosor                             | <u>nal RNA, p</u> | partial se           | q <u>uence</u>                        | 2519             | 2519              | 100%            | 0.0           | 97%          | NR 074            | 7 <u>99.1</u> |
| ts (such            |                                             | Salmor                  | <u>tella en</u>  | terica subsp. an              | <u>zonae</u> | strain I T2 1      | 6S ribosor                             | nal RNA I         | nartial se           | g <u>erie, partial sequ</u><br>quence | 2514             | 2519              | 100%            | 0.0           | 97%          | NR 074            | 210.1         |
| lignment '          | -                                           |                         |                  | teneu subsp. en               | Circuit      |                    | 001100001                              | narrana, j        | <u>partial se</u>    |                                       | 2014             | 2014              | 10070           | 0.0           | 5170         | 111 014           | <u>, 10.1</u> |
| vith dots f         | or                                          | ident                   | i-               | BDown                         | oad          | ∽ <u>Gen</u> E     | <u>Bank</u> <u>G</u>                   | raphics           | ò                    |                                       |                  |                   |                 |               |              |                   | ▼ Next        |
| ated).              |                                             |                         |                  | Shigella                      | a dvs        | senteria           | e strair                               | ATCO              | C 1331               | 3 16S ribos                           | omal F           | RNA d             | iene, i         | oartia        | l sequ       | ience             |               |
| tree of res         | ult                                         | t <b>s</b> link         |                  | Sequenc                       | e ID:        | NR_026             | <u>332.1</u> I                         | Length:           | 1487                 | Number of Matches: 1                  |                  |                   |                 |               |              |                   |               |
| BLAST-bas           | Sed phylo-                                  |                         |                  |                               | Idantit      | iac                |                                        | Cane              |                      | Next                                  | Match ,          | Previo            | h               |               |              |                   |               |
| nments. Th          | his                                         | is an                   | -                | 2747 bi                       | ts(14        | 187)               | 0.0                                    | ect               | 1487/:               | 487(100%)                             |                  | 0/14              | 87(0%           | )             | Plus,        | /Plus             |               |
| ne sequend          | ce that is Query 1 TGGCTCAGATTGAACGCTGGCGGC |                         |                  |                               |              | ĢÇĞĞÇA             | GGCCTAACACAT                           | IGCAAGT           | CGAAC                | GTAAC                                 | AGAAA            | 5 60              |                 |               |              |                   |               |
| nown sam            | mple. Sbjct 1 TGGCTCAGATTGAACGCTGGCGGC      |                         |                  |                               |              | GCGGCA             | GGCCTAACACATGCAAGTCGAACGGTAACAGAAAG 60 |                   |                      |                                       |                  |                   |                 |               |              |                   |               |
|                     | 1-                                          |                         |                  | Query (                       | 51           | CAGCTT             | GCTGTTT                                | GCTGAC            | GAGTGO               | CGGACGGGTGA                           | STAATGT          | стооо             |                 | сстба         | 120          |                   |               |
|                     |                                             |                         |                  | Sbjct (                       | 51           | ĊÅĠĊ††             | <u>dététt</u> t                        | GĊŦĠĂĊ            | ĠĂĠŦĠĠ               | cádácádáták                           | stäätöt          | ĊŦĠĠĠ             | AACTG           | ĊĊŦĠĂ         | 120          |                   |               |
|                     |                                             |                         |                  | Query 1                       | 121          | GGAGGG             | GGATAAC                                | TACTGG            | AAACGO               | TAGCTAATACCO                          | ЗСАТААС          |                   | AAGACC          | AAAGA(        | 5 180        |                   |               |
|                     |                                             |                         |                  | Sbjct 1                       | 121          | GGAGGG             | GGATAAC                                | TACTGG            | AAACGG               | AGCTAATACCO                           | 3CA I AAC        | GICGC             | AAGACC          | AAAGAG        | 180          |                   |               |
| Y all -             |                                             | n                       |                  | + 1                           | тхт          | a 11               | 6                                      | 5 42              | Л                    | 5                                     | 2                | Tools             | <b>.</b>        | • III         | heolo        | 1,201             | 2.            |
|                     |                                             |                         |                  |                               | AI           | A. 173             | 140                                    | 7 0               | $\sim$               | r                                     | ~                | 10013             |                 |               |              |                   | 2 .           |
| Trabulsiella guamer | nsis :                                      | strain NBR              | C 103            | 3172 16S rib                  | osom         | al RNA g           | gene, pa                               | rtial seq         | uence                |                                       |                  |                   |                 |               |              |                   |               |
|                     | onto                                        | rohactaria              | 0.14             | 231.00                        |              |                    |                                        |                   |                      |                                       |                  |                   |                 |               |              |                   |               |
|                     | ente                                        | aobacteria              | 9 102            | 1105                          |              |                    |                                        |                   |                      |                                       |                  |                   |                 |               |              |                   |               |
|                     | enter                                       | obactarial              | 7 1000           | VAR                           |              |                    |                                        |                   |                      |                                       |                  |                   |                 |               |              |                   |               |
|                     | enter                                       | concerna                | / icav           | nud.                          |              |                    |                                        |                   |                      | *                                     |                  |                   |                 |               |              |                   |               |
|                     |                                             |                         |                  |                               |              |                    |                                        |                   |                      |                                       |                  |                   |                 |               |              |                   |               |
| ent                 | terob                                       | acteria   52            | : leave          | 25                            |              |                    |                                        |                   |                      |                                       |                  |                   |                 |               |              |                   |               |
|                     |                                             |                         |                  |                               |              |                    |                                        |                   |                      |                                       |                  |                   |                 |               |              |                   |               |
| Ĭ <b>–</b>          | ent                                         | terobacteria            | n   14 I         | leaves                        |              |                    |                                        |                   |                      |                                       |                  |                   |                 |               |              |                   |               |
|                     |                                             |                         |                  |                               | heat         | ria 5 L            | 11.00                                  |                   |                      |                                       |                  |                   |                 |               |              |                   |               |
| Ī                   |                                             |                         |                  | entero                        | Dacte        | na jo lea          | ives                                   |                   |                      |                                       |                  |                   |                 |               |              |                   |               |
|                     |                                             |                         |                  | ente                          | roba         | cteria   10        | ) leaves                               |                   |                      |                                       |                  |                   |                 |               |              |                   |               |
|                     |                                             |                         |                  |                               |              |                    |                                        |                   |                      |                                       |                  |                   |                 |               |              |                   |               |

# Case 2: Identify a Pair of PCR Primers for Amplifying the Coding Region of an mRNA

#### Goal

Use Primer-BLAST to find a PCR primer pair that can be used in the laboratory to amplify a coding region of an mRNA

#### Background

- Useful in molecular biology and biochemistry courses
- About 10 minutes to complete the exercise

A common laboratory exercise in molecular biology and biochemistry courses is to design PCR primers for a target sequence. This target sequence is often a protein coding sequence that can be subsequently ligated into an expression plasmid and then used for other lab sessions, such as expression and characterization of the protein, mutagenesis, or promoter analysis.

#### Steps

- Retrieve <u>NM\_000250</u>, the RefSeq mRNA sequence for Human Myeloperoxidase, MPO (A) from the Nucleotide database
- Use the web browser's *Find in page* function (ctrl+F) to find the *CDS* feature. The coding sequence (CDS) for this gene starts at position 178 and ends at position 2415. It is 2238 nucleotides long (B). Write down these positions because you'll need them in subsequent steps.
- On the right side of the record under *Analyze this sequence*, click *Pick Primers* (C) to open the Primer-BLAST page with the accession already entered as the template.
- To amplify the CDS region, set the ranges for *Forward* and *Reverse primers* outside of the CDS positions in the record. For forward primer range set the range from 138 to 178. For the reverse primer, set the range from 2415 to 2500 (D). Also, adjust the *PCR product size* by increasing the *Max* size to 2500 (E), so that

| Homo sapien                                      | s myeloperoxidase (MPO)                                                                                                    | , mRNA A                           | Change region                | shown 💌         | <ul> <li>Click Get Primers to run the search (not</li> </ul>                                |
|--------------------------------------------------|----------------------------------------------------------------------------------------------------|------------------------------------|------------------------------|-----------------|---------------------------------------------------------------------------------------------|
| NCBI Reference Sequ                              | ience: NM_000250.1                                                                                                    |                                    | Customize view               | v -             | illustrated) which uses the default data-                                                   |
| FASTA Graphics                                   |                                                                                                    |                                    |                              |                 | hass DefCag mDNA detabase limited to                                                        |
| Goto: ♥<br>LOCUS NM_00025<br>DEFINITION Homo sap | 50 3215 bp mRNA linear<br>Diens myeloperoxidase (MPO), mRNA.                                                                             | PRI 22-JAN-2018                    | Analyze this se<br>Run BLAST | quence 🔺        | Human.                                                                                      |
| VERSION NM_00025                                 | 50.1                                                                                                    |                                    | Pick Primers                 | С               |                                                                                             |
| FEATURES                                         | Location/Oualifiers                                                                                                    |                                    | Highlight Sequen             | ce Features     |                                                                                             |
| source                                           | 13215<br>/organism="Homo_saniens"                                                                                                    |                                    | Find in this Seque           | ence            |                                                                                             |
|                                                  | /mol_type="mRNA"<br>/db_xref="taxon: <u>9606</u> "<br>/chromosome="17"                                                                   |                                    | Show in Genome               | Data Viewer     | Range                                                                                       |
| gene                                             | /map="17q22"<br>13215<br>/gene="MPO"<br>/note="myeloperoxidase"<br>/db_xref="GeneID: <u>4353</u> "<br>/db_xref="HGNC: <u>HGNC:7218</u> " |                                    |                              |                 | From To<br>Forward primer 138 178 (a) Clear<br>Reverse primer 2415 2500                     |
| exon                                             | /db_xref="MIM: <u>606989</u> "<br>1331<br>/gene="MPO"<br>/inference="alignment:Splign:2.0.8"                                             |                                    |                              |                 |                                                                                             |
| misc_feature                                     | 127129<br>/gene="MPO"                                                                                                    | PCR Temp                           | late Reset pag               | e Save search   | parameters Retrieve recent results Publication Tip                                          |
| CDS                                              | /note="upstream in-frame stop codon"                                                                                                    | Enter accessi                      | on, gi, or FASTA s           | equence (A refs | eq record is preferred) 😝 <u>Clear</u> Range                                                |
| Nonconst.                                        | /gene="MPO"<br>/EC_number=" <u>1.11.2.2</u> "<br>/codon_start=1                                                                          | NM_000250.1                        |                              |                 | Forward primer 138 178 @ Clear<br>Reverse primer 2415 2500                                  |
| В                                                | /protein_id="NP_000241.1"                                                                                                    | Or, upload FA                      | STA file                     | Choose File     | No file chosen                                                                              |
| $\overline{}$                                    |                                                                                                    | Primer Par                         | ameters                      |                 |                                                                                             |
| CDS                                              | 1782415                                                                                                    | Use my own for                     | ward primer                  |                 | (e) <u>Clear</u>                                                                            |
|                                                  | /gene="MPO"                                                                                                    | Use my own rev<br>(5'->3' on minus | verse primer<br>strand)      |                 | e Clear                                                                                     |
|                                                  |                                                                                                    | PCR product size                   | ze                           | Min<br>70       | 2500 E                                                                                      |
|                                                  |                                                                                                    | # of primers to                    | return                       | 10              |                                                                                             |
|                                                  |                                                                                                    | Primermeltingt                     | emperatures(Tm)              | Min<br>57.0     | Opt         Max         Max Tm difference           60.0         63.0         3         (g) |

## Case 2 (cont.)

#### Interpretation

- It is important to find PCR Primer pairs that will amplify only the sequence intended. In this case, the selected PCR Primer pairs should amplify only the Human MPO transcript.
- The top of the results page (A) summarizes the Primer BLAST search. The *Detailed primer reports* section (B) lists a set of primer pairs and their key characteristics for you to select from.
- You can find suggestions on how to get primers specific to your template from the tips page, at <u>www.ncbi.nlm.nih.gov/tools/primer-blast/search\_tips.html</u>
- It is most important for both primers in a pair to have similar Tm values and GC percentages when possible. In addition, self-complementarity should be low to prevent primers binding to themselves and each other, rather than the template.
- Primer-BLAST By default, Primer BLAST us-NCBI/ Primer-BLAST : results: Job id=-PInXxwjEYs2tRSwGdAwgmPLIbBO2DqtTw more. es stringent parameters. You Input PCR template NM\_000250.1 Homo sapiens myeloperoxidase (MPO), mRNA can relax them if you are not Range 138 - 2500 Specificity of primers Primer pairs are specific to input template as no other targets were found in selected database: Refseq mRNA (Organism limited to Homo sapiens) able to find any suitable pri-Other reports Search Summary mers. Be aware that this may Graphical view of primer pairs increase the potential of mis-5 NM\_000250.1 - Find: - Q, 🚯 📑 🔆 Tools - 🔮 🛱 Tracks 🦧 🤋 primed amplification due to Template 400 |1 K 1,200 1,400 1.600 2,200 2,400 annealing to secondary an-Genes - Exon nealing sites on other temexon 📃 🚬 exon 🕞 🔊 exon 📕 plates. on 🗖 > Genes MPC NP\_000241.1 Primer pairs for job -PInXxwjEYs2tRSwGdAwgmPLIbB02DqtTw Primer 1 Primer 3 Primer Primer Detailed primer reports В Primer pair 1 1,400 1,600 1,800 |2 K 2,200 2,400 2,600 Sequence (5'->3') Template strand Length Start Stop Tm GC% Self complementarity Self 3' complementarity Tracks shown: 4/12 Forward primer GGTACAAAGGGGGATTGAGCA Plus 21 141 161 59.99 52.38 4.00 2.00 Reverse primer ATATACCCCTCACTGCTGCAC Minus 21 2451 2431 59.58 52.38 5.00 3.00 Product length 2311 Products on intended target ><u>NM\_000250.1</u> Homo sapiens myeloperoxidase (MPO), mRNA product length = 2311 Template Reverse primer 1 ATATACCCCTCACTGCTGCAC 21 Template 2451 ..... 2431 Graphic Summary Template Primer pair 2 Distribution of the top 2 Blast Hits on 1 subject sequences @ Sequence (5'->3') Template st Mouse over to see the title, click to show alignments Forward primer TACAAAGGGGGATTGAGCAGC Plus Color key for alignment scores Reverse primer GCCCAGATATACCCCTCACTG Minus Product length 2315 <40 40-50 50-80 80-200 >=200 Products on intended target ><u>NM\_000250.1</u> Homo sapiens myeloperoxidase (MPO), mRNA 10 20 30 4050 С Reverse primer 1 GCCCAGATATACCCCTCACTG 21 Descriptions Template Sequences producing significant alignments: Select: All None Selected:0 1 Alignments E Download ø Max Total Query F Description Accession Ident score score cover value Homo sapiens myeloperoxidase (MPO), mRNA 39.9 79.8 72% 0.020 100% NM 000250.1

To confirm the specificity, you can run a Nucleotide BLAST search, with program set to **blastn**, against the human Ref-Seq RNA dataset. To force BLAST to align each primer independently in a single search, while preserving their spatial relationship, make sure you provide the primer set in this example format, GGTACAAAGGGGGATTGAG-CANNNNNNNNNNNNNATATACCCCTCACTGCTGCAC. In the result display, the primers matching to different parts of the same target sequence have a thin line connecting them (**C**).

## Case 3: Generate Species and Gene Phylogenetic Trees

#### Goal

Use blastn and blastp to find homologous molecules and generate distance trees.

#### Background

- Useful in general biology, molecular biology, and vertebrate zoology courses
- About 15 min for each of two examples
- Example i) generates a phylogeny of apes using complete mitochondrial genome sequences. Example ii) builds a gene (protein) tree for the creatine kinases, a small protein family with four or more members in vertebrate proteomes

| i) Ape Phylogeny                                                   | Lemur catta mitochondrion, complete genome<br>NCBI Reference Sequence: NC_004025.1<br>FASTA Graphics | Analyze this sequence  Run BLAST |
|--------------------------------------------------------------------|----------------------------------------------------------------------------------------------------|----------------------------------|
| Steps:                                                             | Go to: ♥<br>LOCUS NC 004025 17036 bp DNA circular PRT 01-FFB-2010                                    | Highlight Sequence Features      |
| Retrieve the ring-tailed<br>lemur mitochondrial<br>genome sequence | DEFINITION Lemur catta mitochondrion, complete genome.<br>ACCESSION NC_004025<br>VERSION NC_004025.1 | Find in this Sequence            |

accession number NC 004025.1, from the Nucleotide database. You can use this sequence as a guery to retrieve and align the ape mitochondrial genomes using blastn.

- Click **Run BLAST** (A) on that Nucleotide page to load the blast search form.
- Select the *RefSeq Genomic sequences (refseq\_genomic)* as the database (B). This database contains all genomic sequences from NCBI's RefSeq project. The information icon ? links to a detailed description of the database.
- Paste in the following list of accessions for apes mitochondrial genomes to the *Entrez Query* box (C): NC 001643 OR NC 001644 OR NC 001645 OR NC 001646 OR NC 002082 OR NC 002083 OR NC\_011120 OR NC\_011137 OR NC\_012920 OR NC\_013993 OR NC\_014042 OR NC\_014045 OR NC 014047 OR NC 014051 OR NC 018753 OR NC 021957 OR NC 023100 OR NC 033882 OR NC 033883 OR NC 033884 OR NC 033885
- Adjust the BLAST program to *More dissimilar sequences* (D), expand the *Algorithm parameters* section and set the *Expect* threshold to 1e-64 (E). A page with the above setting is at http://bit.ly/2gBBJo4
- Click **BLAST** button to submit the search.
- The results showed nearly full-length matches to the lemur query. These include mitochondrial genome sequences from gorillas, chimpanzees, orangutans, gibbons, and four distinct taxa in the genus Homo - modern humans, plus three extinct groups: the Neanderthal and Denisovan hominids as well as Homo heidelbergensis (not shown). The Taxonomy report (F) shows the taxa represented in the output.
- Click the "Distance tree of results" link to generate a tree.

Query ID NC 004025.1

Molecule type dna

Query Length 17036

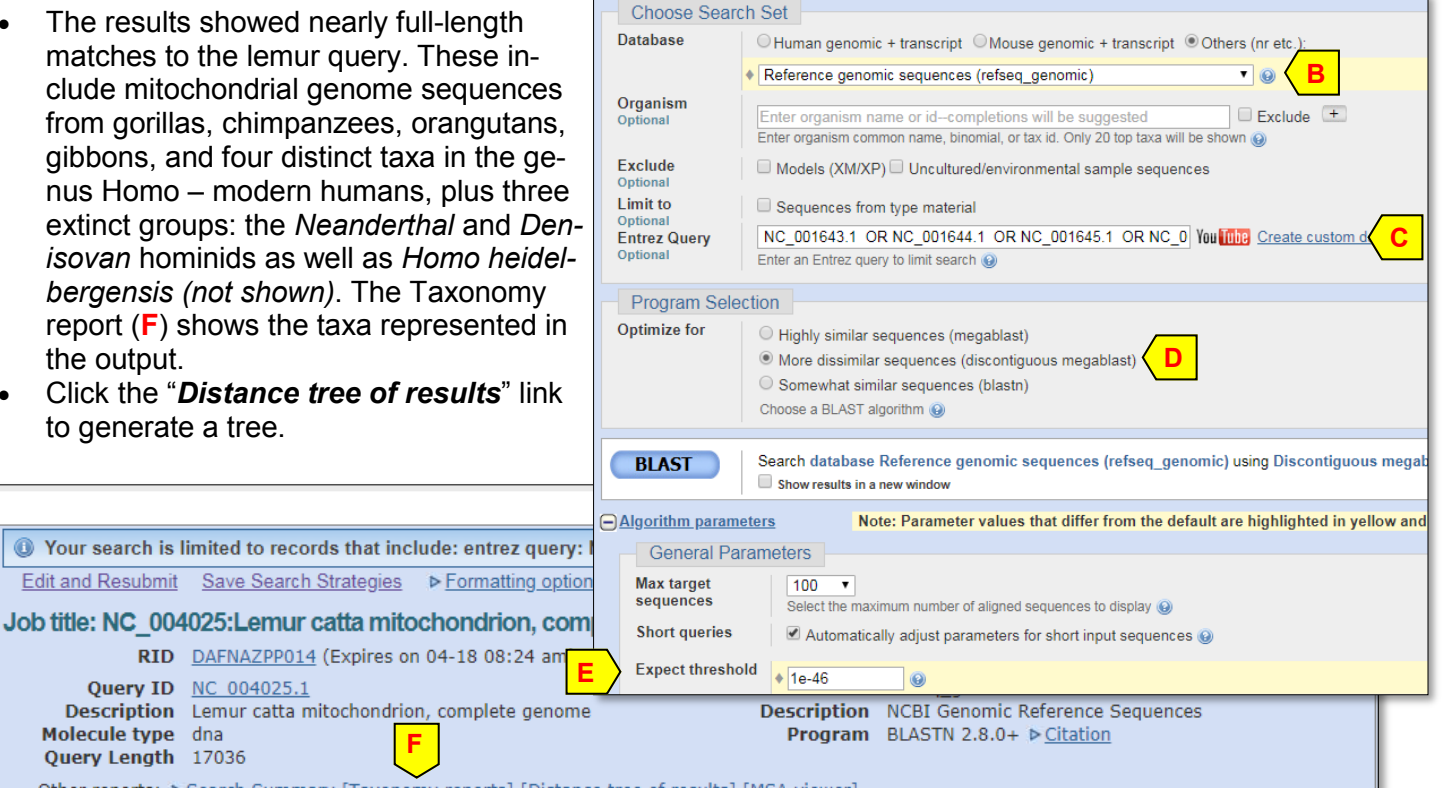

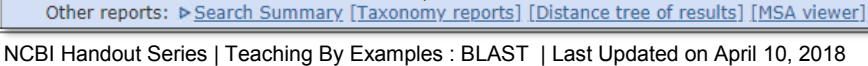

F

RID DAFNAZPP014 (Expires on 04-18 08:24 and

## Case 3 (cont.)

#### Interpretation:

- The tree supports the two distinct groups of apes: the Great apes (*Hominidae*, *A*) containing humans, chimpanzees, gorillas and orangutans, and gibbons (*Hylobatidae*, *B*). It also shows the chimpanzee (Pan troglodytes) and the bonobo (*Pan paniscus*) as the closest living relatives of humans and the Neanderthal as the closest extinct relative (*C*).
- Note that this tree is based completely on blastn's local and pairwised comparisons to the query (lemur) sequence. It produces a reasonable alignment for generating the tree due to overall conservation in the mitochondrion genomes for this group of organisms. The most accurate tree, however, requires a true multiple sequence alignment (using a tool such as *MUSCLE*) for nucleotide sequences. NCBI does not have a separate nucleotide multiple alignment tool. Example ii) below uses a true protein multiple alignment through COBALT to generate a protein tree.

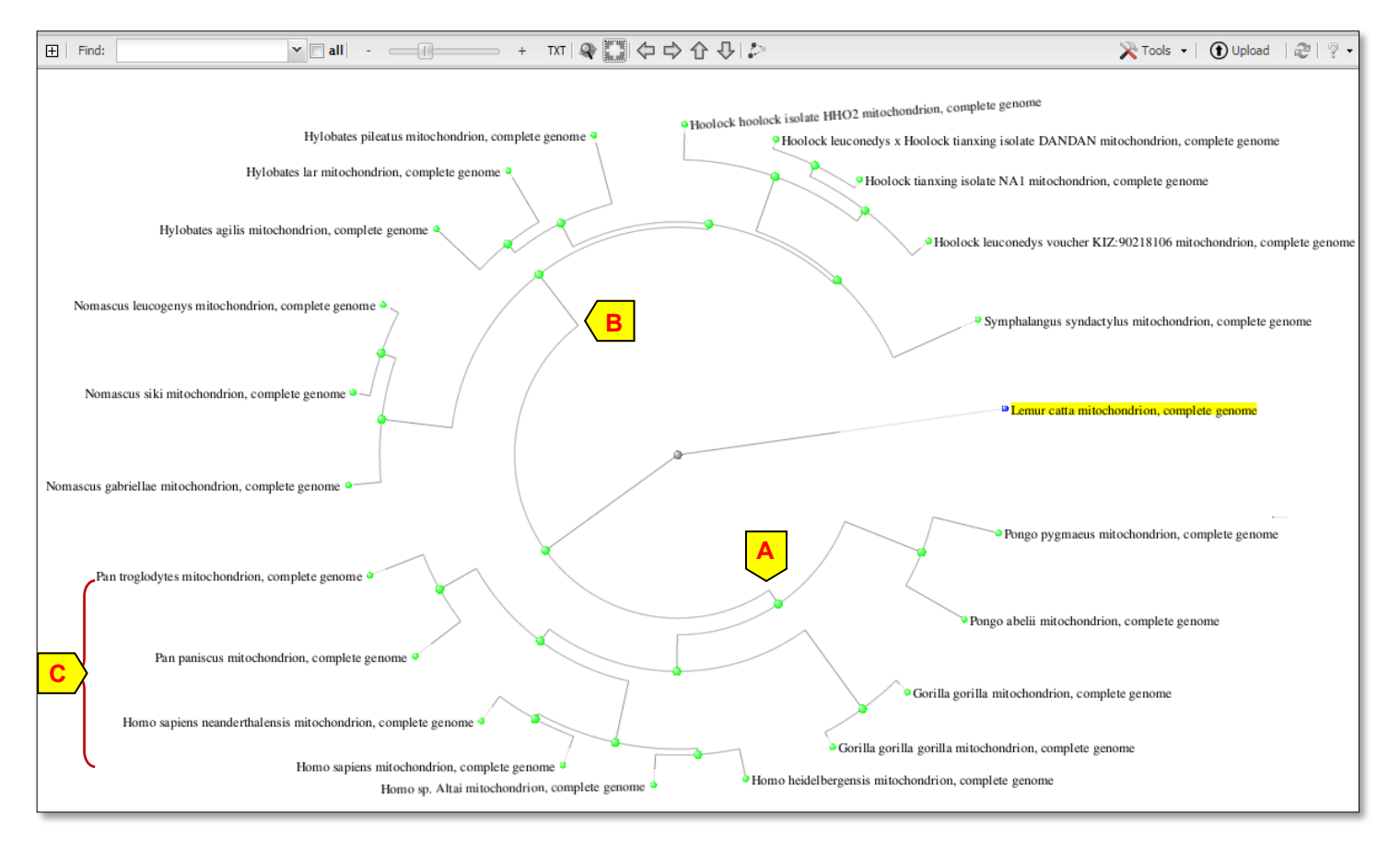

#### ii) Creatine Kinase protein tree

#### Steps

- Retrieve human creatine kinase B-type protein, <u>NP\_001814.2</u>, from the Protein database. Use it as a blastp query to retrieve the tetrapod vertebrate creatine kinases, then perform a multiple sequence alignment for the matched sequences using COBALT to make a protein tree.
- Click Run BLAST on that Protein page to load the blastp search form (as described in Case 3i).
- Change the database to *Reference proteins*, which contains NCBI RefSeqs used in or generated by the NCBI genome annotation pipelines. Click the information icon ? to see more information.
- Type *tetrapods* in the Organism box and select *taxid:32523* from the list. This limits the search to sequences from this group of organisms.
- Eliminate predicted entries by checking the *Exclude* box for *Models* to get a smaller tree.
- Expand the *Algorithm parameters* section and set the Expect threshold to **1e-55** to further limit hits returned by BLAST. Click the **BLAST** button to run the search.

#### Case 3 (cont.) ii) Creatine Kinase Protein Tree

#### Steps

 In the results page, click *Multiple alignment* (A) to send matched proteins to COBALT for true multiple sequence alignment. Note that the multiple alignment will involve residues that were not present in the

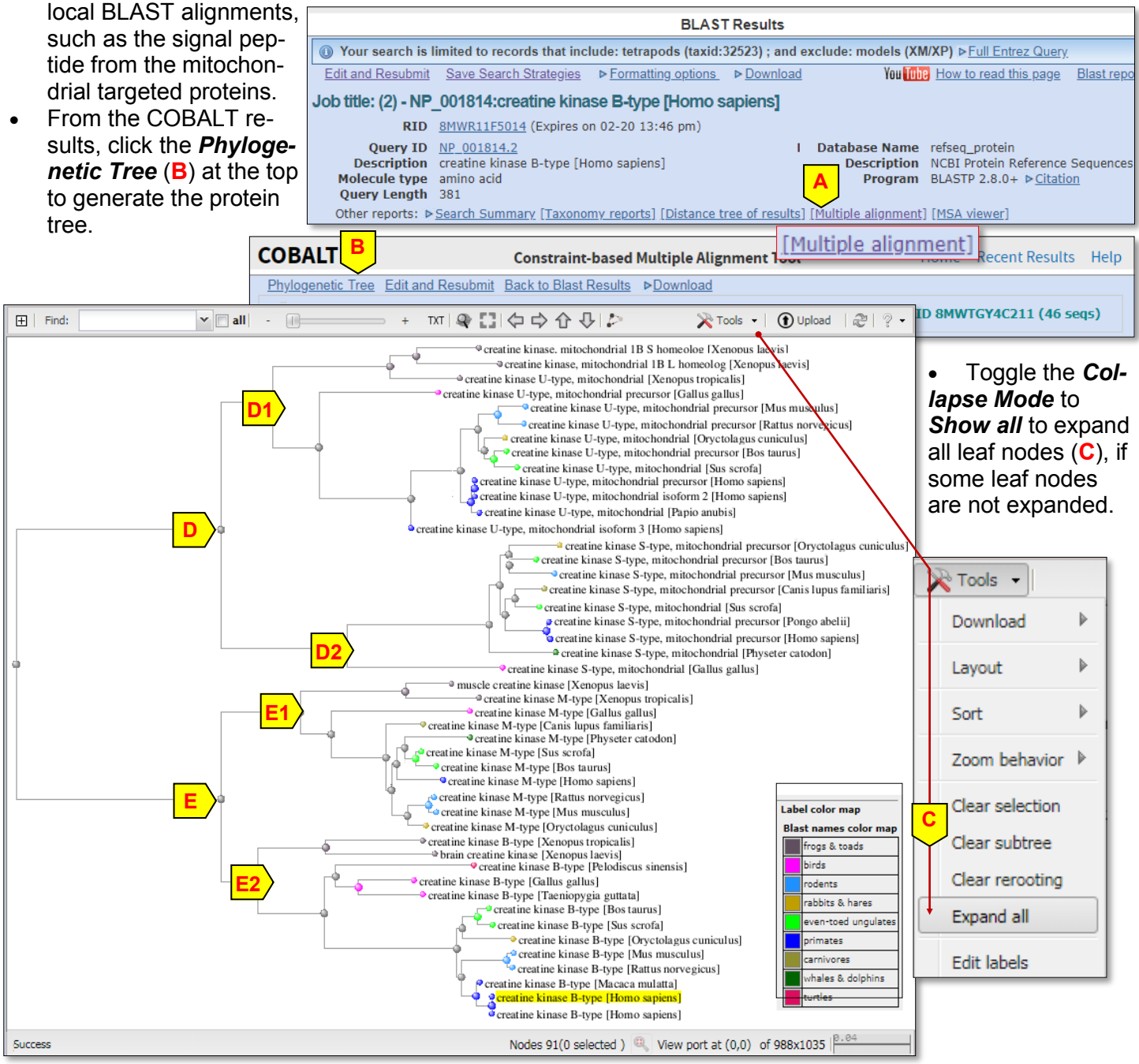

#### Interpretation

The resulting tree (right) is complicated by the presence of multiple isoforms from the same gene in a particular species. However, there are clearly two distinct groups of proteins, mitochondrial (D) and cytoplasmic (E), with two types of genes in each, U-type (D1) and S-type (D2) for mitochondrial group, and M-type (E1) and B-Type (E2) for Cytoplasmic group. This is a good example of a gene (protein) tree as compared to a species tree. Notice that mouse and human have proteins in all four groups, and that the mouse M-type is more similar to the human M-type than it is to the mouse U-type. Within a particular protein type though, tetrapod relationships are about as expected. For instance, the mouse M-type is closer to the rat M-type than either is to the human M-type.

### Case 4: Annotate a Metagenomic Contig

#### Goal:

Use blastx to find potential proteins/genes on a genomic contig.

#### Background

- Useful in molecular biology and microbiology courses
- About 10 min to complete the exercise
- Other software is often used for large-scale gene prediction and annotation, but blastx nicely illustrates the principles.

#### Steps

- Retrieve accession number <u>MIZB01000007.1</u> from the Nucleotide database. This is a 13.7 kb genomic contig assembled from an Euryarchaeal marine metagenomic reads.
- Click Run BLAST on that Nucleotide page, click the blastx tab at the top to change the program.
- Select the *Model Organisms (landmark)* database. The reason for selecting this database is that it is small and non-redundant, with proteomes from a wide taxonomic group, thus your search will be quick and the result will be more concise. The information icon ? provides more information. Tips: For a larger database, such as *nr*, we suggest setting the *Expect* threshold to 1e-6 (10 to the minus 6th power) or lower, but that is usually not necessary with the *landmark* database.
- Use the *Organism* field to limit the search to *archaea (taxid:2157)* to match the organism source of the query, and creates a cleaner set of results. However, choose such limits carefully to match the goals you want to achieve. Click the *BLAST* button to submit the search.
- You may want to save the Request ID (RID) number found on the results page for later use, although they are saved in *Recent Results* page for the current browser session. All RIDs expire after about 36 hours.
- We want to compare results with a search against the protein *nr* database. Click the *Edit and resubmit* link near the top of the page, then change the database to nr. Set the *Expect* threshold to 1e-6, check that the Organism limit remains, then click the *BLAST* button.

#### Interpretation

- The search against the Landmark database (A) suggests four possible genes on the contig, including: Hef nuclease, DNA topoisomerases, alanine-tRNA ligase, and mannose-1-phosphate guanylyltransferase.
- The value of searching multiple databases: the search against Landmark identifies the Hef nuclease, which was only labeled "hypothetical protein" in the search against nr (B). The search against nr adds the oligopeptide transporter, OPT family (C).

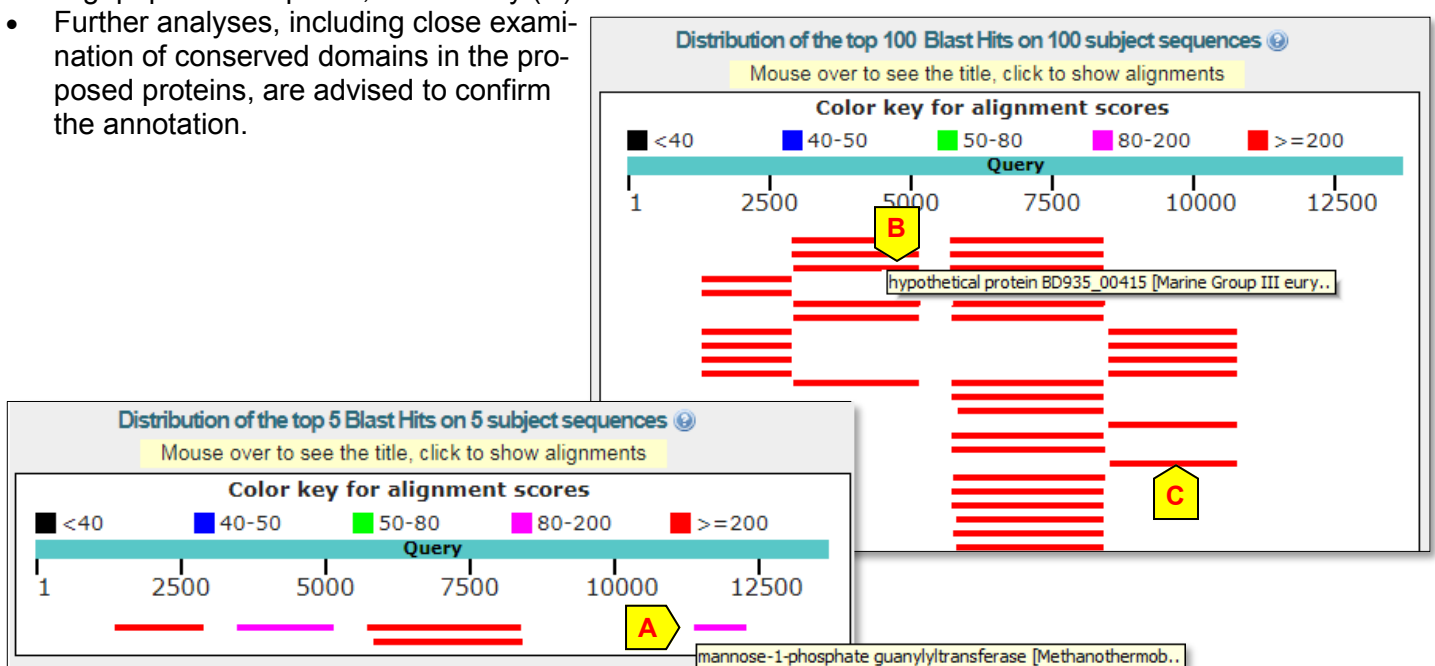

## Case 5: Examine Conserved Domains and Solved Structures to Support a Protein Annotation

#### Goals:

- Use blastx to find a structure record related by sequence to your annotated protein
- Confirm that your protein contains important sequence motifs for the conserved domain
- View these motifs on the solved structure using the iCn3D or Cn3D viewers.

#### Background:

- Useful in many biology courses.
- About 15 min

#### Steps

- Run a blastx search with the contig from Case 4, <u>MIZB01000007.1</u> as the query.
- Choose *Protein Data Bank proteins (pdb)* as the database, which contains solved structures from NCBI's Structure database. Lower the *Expect* threshold to 1e-6 to return only the better alignments.
- On the results page, we'll focus on the best hit, an alanyl-tRNA synthetase (another name for alaninetRNA ligase). In the Descriptions section of the results page, click the Accession link for <u>3WQY A</u>, the crystal structure of Archaeoglobus fulgidus alanyl-trna synthetase in complex with wild-type tRNA(ala).
- In the Protein record for 3WQY\_A, click Identify Conserved Domains under Analyze this Sequence.
- Notice the match to AlaRS\_core domain, when viewed in Full Results mode (A).
- To see how residues in the motifs match the sequences used to construct this domain, click on the AlaRS\_core bar (B) in the "Specific hits" row to open the domain.
- In the Conserved Features/Sites tab, click on motif 1 and Scroll to Sequence Alignment Display (C), the 3WQY\_A sequence is called the query and motif 1 is marked by the # symbols.

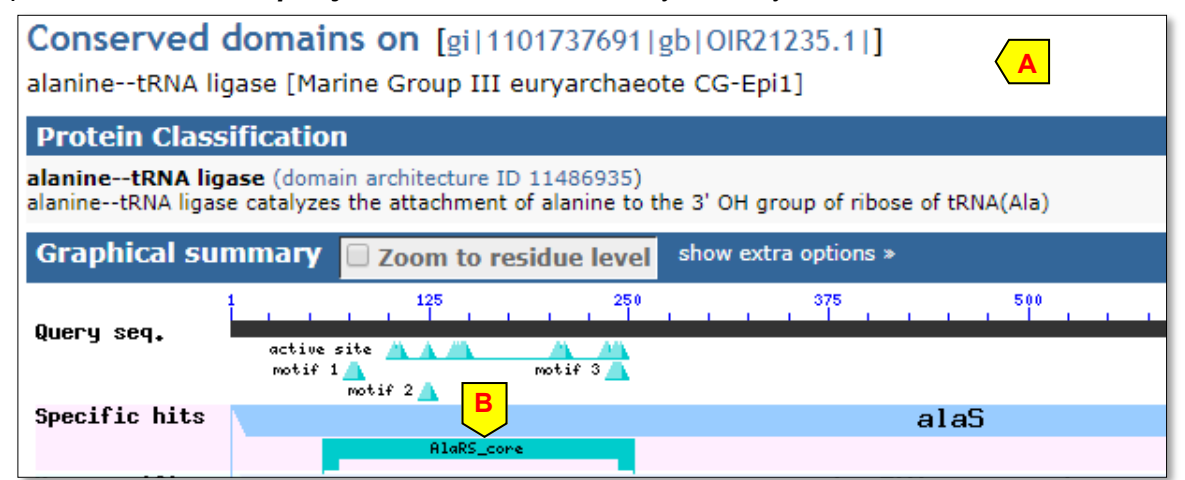

#### Sequence Alignment include consensus sequence ? Reformat Format: Hypertext 🔻 Row Display: up to 10 🔻 Color Bits: 2.0 bit 🔻 Type Selection: the most similar members 🔻 10 20 С 30 Conserved Features/Sites ? PubMed References ? \*....|.. ..... . . . . motif 3 active site motif 2 motif 1 Feature 2 ##### gi 6226166 6 TEEVRSKFITYFKAn---NHTHVPASSLi--pDM Feature 2: motif 1 query 58 LDEAREAFLRFFEKn---KHTRVDRASVvarwRM Evidence: gi 22096190 60 ISEMREYYLSFFEAr---GHTRLDRYPVvarwRE Comment: characteristic motif of class II is part of dimer interface gi 22096191 61 VWEAGEEFFRFFERh---DHEVLDRYPVvarwRC Scroll to Sequence Alignment Display gi 6707751 59 LDEMREKFLRFFEKheiyPHG<mark>RVKRY</mark>PV<del>lprw</del> gi 14286171 62 VKEAREKFLSFFEKr---GHTRIPPKPVlarwRebu--TETIASIVDrQPDVLSQLVPPPanPLVVSQLSIKLequonvg iso gi 6707749 46 VGEAREAFLSFFEKh---GHTRVPPRPVvarwREDl--YLTIASIVVFQPHVtSGLVPPPanPLVISQPSIRLedidnvg 120 gi 3334348 62 LDEMREYYLNFFERr---GHGRIERYPVvarwRTDi--YLTIASIADFQPFVtSGVAPPPanPLTISQPCIRLddldsvg 136 gi 22096203 62 LSEMRDAFIKFFEKr---GHKFLKPYPVvprwREDv--LLVNASIYDFQPHVtSGIVRPPgnPIVMSQPSIRMndvdlvg 136 gi 2507425 5 TAEIRQAFLDFFHSk---GHQVVASSSLv--pHNDptlLFTNAGMNQFKDVF-LGLDKRNysRATTSQRCVRAggkhndl 78

## Case 5 (cont.)

#### Steps (cont)

- To view the solved structure, go back to the <u>3WQY A</u> protein record. Click on the thumbnail graphic of the structure on the right side of the page. Four structure records are shown. Click on the "*View in iCn3D*" link for PDB ID: 3WQY (the second record).
- The structure contains both the \_A (A) and \_B (B) chains, plus a tRNA(ala) (C). Locate the motif 1 residues in the sequence by using the browser's "find in page" function to search for RIERY. You find this motif at residues 80-84. Click and drag over RIERY to highlight those residues in yellow on both the sequence and in the viewer (D).

#### Interpretation

- You can examine the other features in the 3WQY sequence to confirm their similarity to the members of the conserved domain, and do the same analysis with the other domains. This type of analysis increases confidence in the proposed annotation.
- Starting with a blastx search against the pdb database is one of several approaches that lead to conserved domains and structure records for your annotated proteins. You can also use the records for the proteins found in a blastx search against nr or the landmark database, such as WP\_010877290, an alanine-tRNA ligase identified in Case 4.

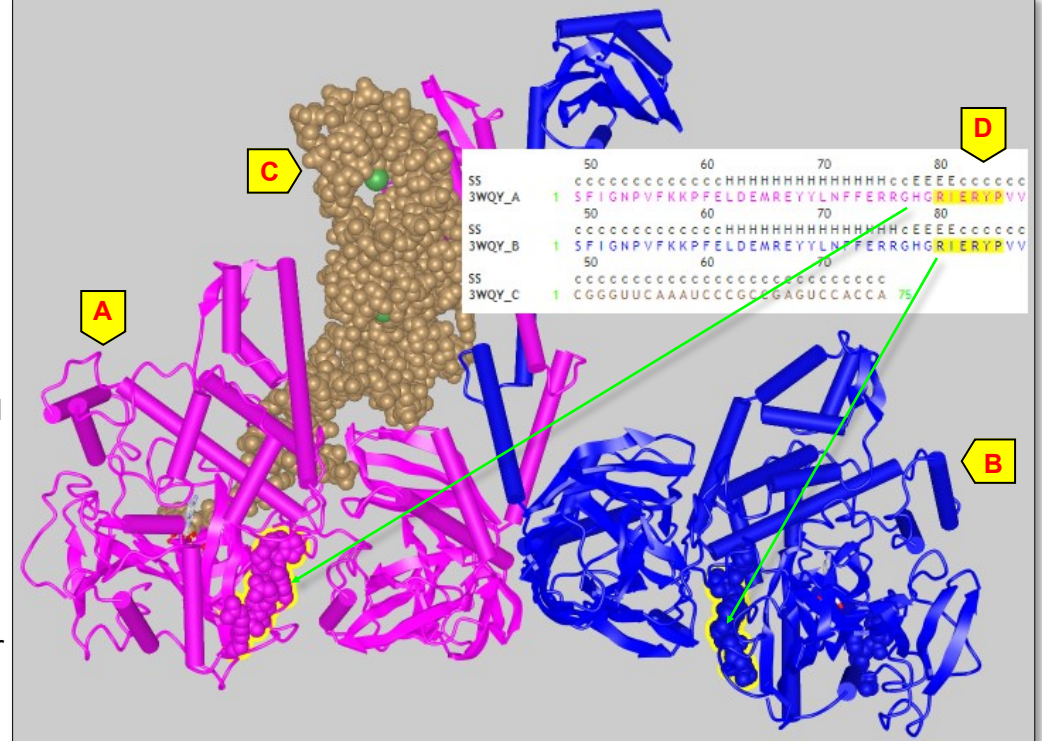

• If an ORF finding tool is in your workflow, that also will identify potential coding regions. Our web-based ORFfinder tool accepts nucleotide sequences up to 50 KB, and allows you to directly submit ORFs to the blastp service, <a href="https://www.ncbi.nlm.nih.gov/orffinder">https://www.ncbi.nlm.nih.gov/orffinder</a>. A standalone verison of ORFfinder is also available for Linux, <a href="https://tips.icli.nlm.nih.gov/genomes/TOOLS/ORFfinder/linux-i64/">https://tips.icli.nlm.nih.gov/genomes/TOOLS/ORFfinder/linux-i64/</a>.

## Appendix

Please address questions on the above example cases to the NCBI blast-help group: blast-help@ncbi.nlm.nih.gov

For questions and feedback on subjects not related to BLAST, email: info@ncbi.nlm.nih.gov

- You can check the NCBI Learn page for links to help documents, information on webinars, and workshops: https://www.ncbi.nlm.nih.gov/learn/
- The "Tutorials: BLAST" video playlist from NCBI's YouTube channel can be found at: <u>https://www.youtube.com/playlist?list=PLH-TjWpFfWrtjzMCIvUe-YbrIIeFQIKMq</u>

Factsheets on popular resources and common tools are available at: https://ftp.ncbi.nlm.nih.gov/pub/factsheets/README.html